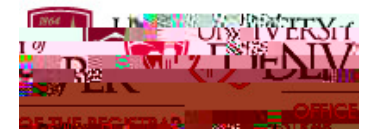

## **University of Denver Faculty Attendance Tracking**

| Purpose | , S       | rn ,  |   | , S | s | psono o s |  |
|---------|-----------|-------|---|-----|---|-----------|--|
|         | n,∨rs, Òo | DnvrF | A | n n |   | r , ņ 🖕 o |  |

Logging into Faculty Attendance Tracking

| Step | Action                   |  |  |  |  |
|------|--------------------------|--|--|--|--|
|      | s,n,≟op n o o ,n,n o ss  |  |  |  |  |
|      | p on r                   |  |  |  |  |
|      | C AB FACULTY             |  |  |  |  |
|      | C Track Class Attendance |  |  |  |  |

Course Cop s s ps o v o rs , s.

Details

| Step | Action                                                                                                    |  |  |  |  |  |  |
|------|----------------------------------------------------------------------------------------------------|--|--|--|--|--|--|
|      | C, on ppropr, ssos <b>Course</b><br><b>Details</b> pn opnon r, so srn<br>o onos Cors D spn pn<br>rro on r r, so sr hoopn<br>Cors sr s C n r r r |  |  |  |  |  |  |
|      | v, Cors D, s ors, n ors                                                                                                    |  |  |  |  |  |  |
|      | n r,sp s opo Cors D, s                                                                                                    |  |  |  |  |  |  |

 
 Student Details
 Cop
 s s ps o y
 s n
 s.

 Step
 Action

 Con
 On ppropriors no ropin

 Onion
 Onion or sono ropin

 V
 V

C, onTake Rollonss ros rop nA n n, s rn on , rso

| r | В | or | 0 | ny | ros | r on |
|---|---|----|---|----|-----|------|
|   |   |    |   |    |     |      |

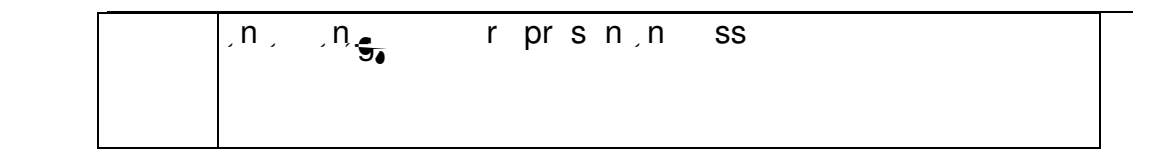

 Cancelling a Cop
 s s ps on ss s son.

 Class Session
 Step
 Action

 Tro
 n r or s ro
 0

 Class Canceled ro
 Class